# HDLC Terug-naar-Back verbindingen

### Inhoud

Inleiding Voordat u begint Conventies Voorwaarden Gebruikte componenten Configureren Netwerkdiagram Configuraties Verifiëren Problemen oplossen Gerelateerde informatie

## **Inleiding**

Dit document biedt een voorbeeldconfiguratie voor back-to-back verbindingen (HDLC) op hoog niveau voor datalink-beheer. U kunt deze gebruiken om te controleren of uw verbindingen en hardware correct werken.

### Voordat u begint

#### **Conventies**

Zie de Cisco Technical Tips Convention voor meer informatie over documentconventies.

#### **Voorwaarden**

Er zijn geen specifieke voorwaarden van toepassing op dit document.

#### Gebruikte componenten

De informatie in dit document is gebaseerd op de onderstaande software- en hardwareversies.

- Alle Cisco IOS®-softwarereleases
- WAN DCE-kabel
- WAN DTE-kabel

De informatie in dit document is gebaseerd op apparaten in een specifieke laboratoriumomgeving. Alle apparaten die in dit document worden beschreven, hadden een opgeschoonde (standaard)configuratie. Als u in een levend netwerk werkt, zorg er dan voor dat u de potentiële impact van om het even welke opdracht begrijpt alvorens het te gebruiken.

### **Configureren**

Deze sectie bevat informatie over het configureren van de functies die in dit document worden beschreven.

**N.B.:** Als u aanvullende informatie wilt vinden over de opdrachten in dit document, gebruikt u het <u>Opdrachtplanningprogramma</u> (alleen <u>geregistreerd</u> klanten).

#### **Netwerkdiagram**

Dit document gebruikt de netwerkinstellingen die in het onderstaande schema zijn weergegeven.

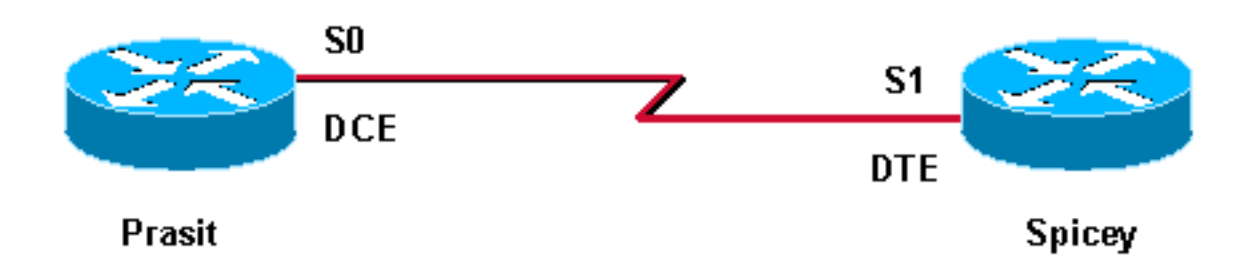

De standaard seriële insluiting op Cisco-routers is Cisco HDLC, zodat u deze niet expliciet op de router hoeft te configureren. Als resultaat hiervan wordt het insluitingstype niet in de configuratie weergegeven.

Met een back-to-back seriële verbinding biedt de router die is aangesloten op het DCE-einde van de kabel het kloksignaal voor de seriële link. Het commando van het **kloktarief** in de modus voor de interfaceconfiguratie stelt de router op het DCE-einde van de kabel (PoE, in dit <u>voorbeeld</u>) in staat het kloksignaal voor de seriële link te geven. Geef de opdracht **showcontrollers** uit om te bepalen welk uiteinde van de kabel is aangesloten op de seriële interface.

In deze configuratie is het DCE-uiteinde van de kabel aangesloten op Prasit (de opdracht met **klok** wordt uitgevoerd) en is het DTE-einde aangesloten op Spicey.

#### **Configuraties**

Dit document maakt gebruik van de onderstaande configuraties.

```
Prasit

interface Serial0

ip address 5.0.2.1 255.255.0

clockrate 64000

no cdp enable

Spicey
```

```
interface Serial1
ip address 5.0.2.2 255.255.255.0
no cdp enable
```

### **Verifiëren**

Deze sectie verschaft informatie die u kunt gebruiken om te bevestigen dat uw configuratie correct werkt.

Bepaalde **show** opdrachten worden ondersteund door de <u>Output Tolk Tool</u> (<u>alleen geregistreerde</u> klanten), waardoor u een analyse van de **show**-opdrachtoutput kunt bekijken.

- demonstranten
- pingelen
- tonen interfaces

De hieronder weergegeven uitvoer resulteert in resultaten als deze opdrachten worden uitgevoerd op de apparaten die in deze voorbeeldconfiguratie worden gebruikt.

De opdracht **tonen controllers** aan dat de fysieke laag werkt en welk type kabel is aangesloten. In de onderstaande output wordt Prasit aangesloten aan het DCE-einde en Spicey aan het DTE-einde.

```
prasit#
show controllers serial 0
HD unit 1, idb = 0xF22E4, driver structure at 0xF7778
buffer size 1524 HD unit 0 1, V.35 DCE cable, clockrate 64000
!--- Output suppressed. spicey#
show controllers serial 1
HD unit 1, idb = 0x24824C, driver structure at 0x24F828
buffer size 1524 HD unit 1, V.35 DTE cable
!--- Output suppressed.
Dresit
```

#### <u>Prasit</u>

Geef in Prasit de volgende opdrachten uit:

prasit#ping 5.0.2.2

Type escape sequence to abort.

Sending 5, 100-byte ICMP Echos to 5.0.2.2, timeout is 2 seconds: !!!!! Success rate is 100 percent (5/5), round-trip min/avg/max = 28/31/32 ms

prasit#show interfaces serial 0

```
Serial1 is up, line protocol is up
 Hardware is HD64570
 Internet address is 5.0.2.1/24
 MTU 1500 bytes, BW 1544 Kbit, DLY 20000 usec, rely 255/255, load 1/255
 Encapsulation HDLC, loopback not set, keepalive set (10 sec)
 Last input 00:00:01, output 00:00:04, output hang never
 Last clearing of "show interface" counters never
 Input queue: 0/75/0 (size/max/drops); Total output drops: 0
 Queueing strategy: weighted fair
 Output queue: 0/1000/64/0 (size/max total/threshold/drops)
     Conversations 0/1/256 (active/max active/max total)
     Reserved Conversations 0/0 (allocated/max allocated)
 5 minute input rate 0 bits/sec, 0 packets/sec
 5 minute output rate 0 bits/sec, 0 packets/sec
     205 packets input, 4920 bytes, 0 no buffer
     Received 33 broadcasts, 0 runts, 0 giants, 0 throttles
     0 input errors, 0 CRC, 0 frame, 0 overrun, 0 ignored, 0 abort
     590 packets output, 4570 bytes, 0 underruns
     0 output errors, 0 collisions, 87 interface resets
     0 output buffer failures, 0 output buffers swapped out
     116 carrier transitions
     DCD=up DSR=up DTR=up RTS=up CTS=up
prasit#
```

```
Spicey
```

Geef in Spicey de volgende opdrachten uit:

spicey#ping 5.0.2.1

Type escape sequence to abort. Sending 5, 100-byte ICMP Echos to 5.0.2.1, timeout is 2 seconds: !!!!! Success rate is 100 percent (5/5), round-trip min/avg/max = 32/32/32 ms

spicey#show interfaces serial 1

```
Serial1 is up, line protocol is up
 Hardware is HD64570
 Internet address is 5.0.2.2/24
 MTU 1500 bytes, BW 1544 Kbit, DLY 20000 usec,
     reliability 255/255, txload 1/255, rxload 1/255
 Encapsulation HDLC, loopback not set
 Keepalive set (10 sec)
 Last input 00:00:08, output 00:00:05, output hang never
 Last clearing of "show interface" counters never
 Input queue: 0/75/0/0 (size/max/drops/flushes); Total output drops: 0
 Queueing strategy: weighted fair
 Output queue: 0/1000/64/0 (size/max total/threshold/drops)
     Conversations 0/1/256 (active/max active/max total)
     Reserved Conversations 0/0 (allocated/max allocated)
     Available Bandwidth 1158 kilobits/sec
  5 minute input rate 0 bits/sec, 0 packets/sec
  5 minute output rate 0 bits/sec, 0 packets/sec
     591 packets input, 4592 bytes, 0 no buffer
    Received 43 broadcasts, 0 runts, 0 giants, 0 throttles
     0 input errors, 0 CRC, 0 frame, 0 overrun, 0 ignored, 0 abort
     210 packets output, 5030 bytes, 0 underruns
```

0 output errors, 0 collisions, 61 interface resets 0 output buffer failures, 0 output buffers swapped out 180 carrier transitions DCD=up DSR=up DTR=up RTS=up CTS=up spicey#

### Problemen oplossen

Er is momenteel geen specifieke troubleshooting-informatie beschikbaar voor deze configuratie.

# Gerelateerde informatie

- T1/E1- en T3/E3 technische ondersteuning
- Technische ondersteuning IP-telefoons
- <u>Technische ondersteuning Cisco-systemen</u>